# Synthesis and Timing Verification Tutorial

By

**Dr. Ahmet Bindal** 

Computer Engineering Department San Jose State University

# A. Synthesis

This tutorial introduces the basics of **Cadence's Synthesis and Timing Verification** tool (*Ambit BuildGates Synthesis*), and how to obtain a gate-level netlist from a Verilog RTL code.

To learn more on Synthesis commands or scripts please refer to **Synthesis and Timing** Verification Manual.

## (i) Getting started

(a) First, make a directory called "**synthesis**" in your home directory.

(b) Generate the following Verilog RTL files pertinent to Figure 1 in the "**synthesis**" directory.

In this figure:

The top-level module is *my\_design.v* 

The full adder module **under** my\_design.v is *full\_adder.v* 

The 2-1 mux and flip-flop modules **under** my\_design.v are *mux.v* and *ff.v*, respectively.

*Note:* all the Verilog RTL files related to Figure 1 are given in **Appendix A**.

## my\_design:

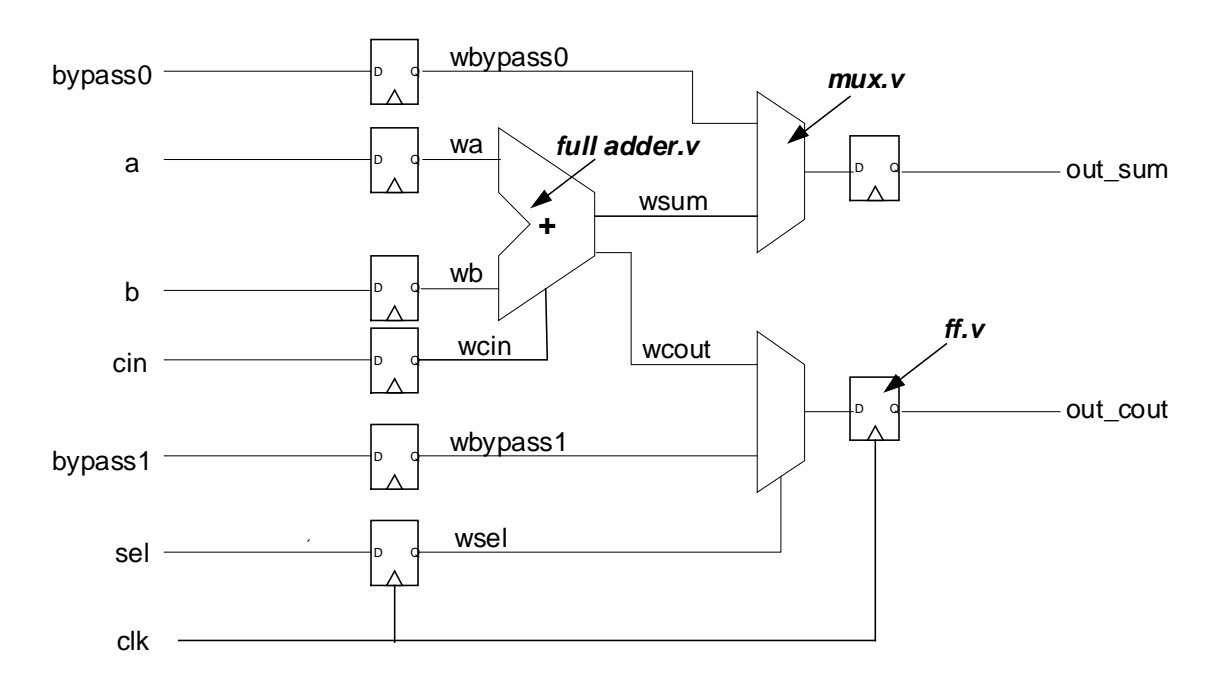

## (ii) Prepare the "environment" template for Synthesis, "setup.tcl"

Generate the **setup.tcl** file in "**synthesis**" directory.

#### setup.tcl file:

proc setup { } {

# show all commands on the monitor as they are executed
set\_global echo\_commands true

# set maximum fanout limit at each synthesized gate
set\_global fanout\_load\_limit 12

# read all the library cells used during synthesis
read\_alf /apps/cadence/bg40/lib/lca500k.alf

# transform lca500kv to a name called "target\_techology" for future use set\_global target\_technology lca500kv

# include wireload models into library elements
read\_library\_update /apps/cadence/bg40/lib/lca500k.wireload3

}

## (iii) Synthesizing the Verilog RTL code

#### (a) Launch ac\_shell:

To launch synthesis, type **ac\_shell -gui** at the prompt sign when you are still in **"synthesis"** directory.

An "ac\_shell" window will pop up.

#### (b) Reading setup.tcl file:

Go to the prompt sign on the "ac\_shell" window.

To have Synthesis tool read your setup.tcl file type: *ac\_shell>* **source setup.tcl**. To run the script in the setup.tcl file type: *ac\_shell>* **setup** 

#### (c) Reading Verilog RTL files:

In order to have Synthesis tool read your Verilog files go to the **"ac\_shell"** window, and type the following:

#### ac\_shell> set top "my\_design"

This command assigns "my\_design" as the top-level module in your design.

Next, load all the Verilog files into the Synthesis tool. To do this go to the "ac\_shell" window and type the following: ac\_shell> read\_verilog my\_design.v full\_adder.v ff.v mux.v

#### (d) Generate a netlist:

To generate a netlist corresponding to your Verilog RTL files, type the following on the "ac\_shell" window:

#### ac\_shell> do\_build\_generic \_module my\_design

#### (e) View the schematic of the design:

Once the gate-level netlist is generated then you can view your final schematic. To view the schematic:

From within the module browser shown in Figure 2, double click the **my\_design** module. The schematic of **my\_design** will display on the schematic window.

#### **Module Browser**

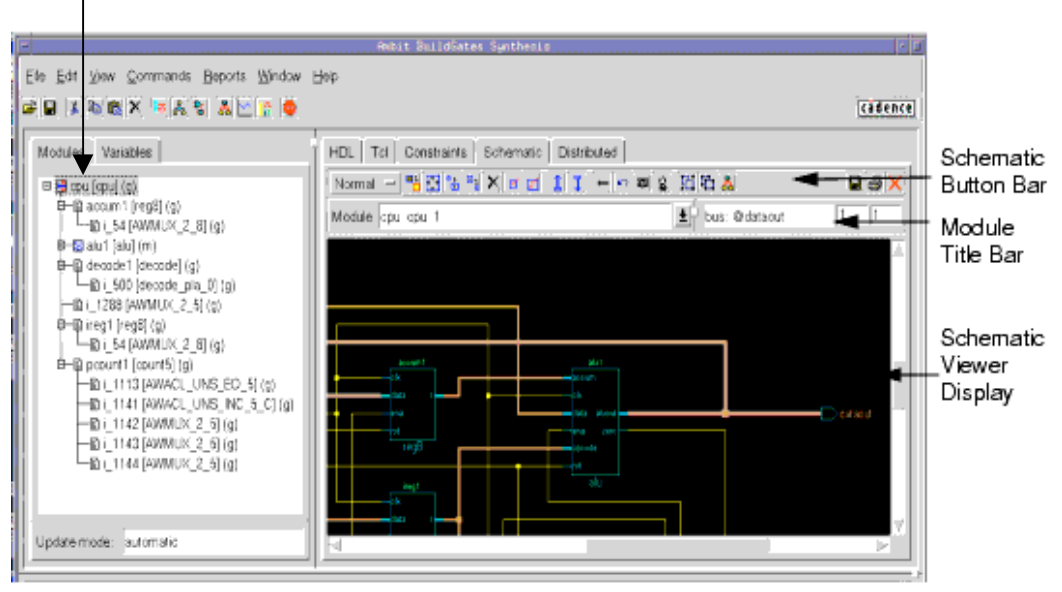

Figure 2

### (f) Zoom in and out on the schematic:

To zoom in, use the left mouse button, click and hold on the schematic and move downward.

You can also use the **"zoom in"** and **"zoom out"** buttons *right above* the schematic window.

### (g) Hierarchical schematic views:

To see the gates in each box of the top-level schematic highlight a flip-flop with your left mouse button and double click the box. You will see the gates that make up the flip-flop. Repeat this process for the full adder and the 2-1 mux in your top-level schematic and examine each cell.

You can use the **"hierarchy up"** and **"hierarchy down"** buttons *right above* the schematic window to go to different cell levels in the schematic window.

## **B.** Timing Verification

# (i) Prepare the "timing verification" template for timing verification tool, "timing.tcl"

You need to generate another template in your **synthesis** directory for timing verification after synthesizing your Verilog module(s) in order to see timing violations that this synthesized circuit may have caused. The following **timing.tcl** file is a very basic file to execute timing verification.

#### timing.tcl file:

proc timing { } {

# Defining an ideal clock

# \*\*\*\*\*\*\*\*\*

# -waveform {leading\_edge trailing\_edge}

# -period: the value of the period

# "ideal\_clock" is the name of the clock

# -clock: specifies the name of the ideal clock

# -pos: the positive edge of the ideal clock

# -neg: the negative edge of the ideal clock

set\_clock ideal\_clock -waveform {0 4} -period 10
set\_clock\_root -clock ideal\_clock -pos module\_clock

# Source all\_inputs # \*\*\*\*\*\*\*\*\*

proc all\_inputs { } { find -port -input -noclocks "\*" }

proc all\_outputs { } { find -port -output "\*" }

set\_input\_delay -clock ideal\_clock -early 0.1 [all\_inputs]
set\_input\_delay -clock ideal\_clock -late 0.2 [all\_inputs]

# Defining the set-up time for the next module's input ports
set\_external\_delay 0.0 -clock ideal\_clock [all\_outputs]

# Defining the drive (output) resistance of your input(s)
set\_drive\_resistance 0 [all\_inputs]

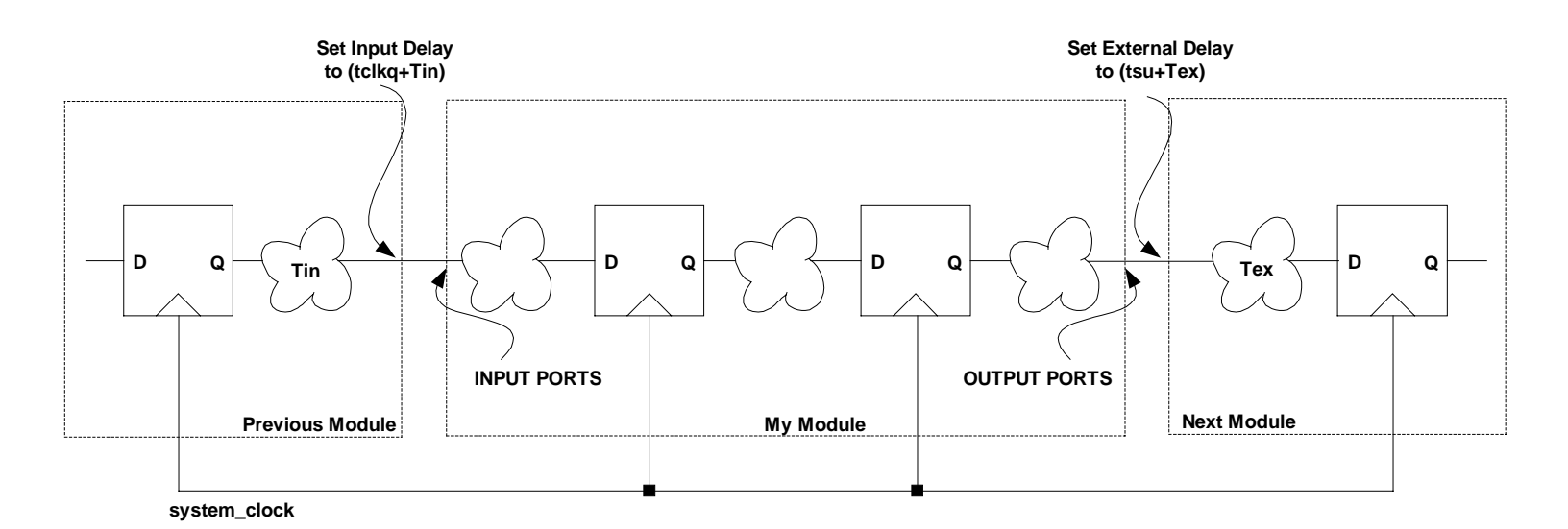

Previous Module must supply the earliest and latest data arrival times to my INPUT PORTS with respect to clock. These data arrival times constitute my *input delays*, and they have to be specified

by set\_delay\_input command in my timing.tcl file.

Next Module must supply the earliest and latest required data times at my OUTPUT PORTS with respect to clock. These required data times constitute my external output delays, and they have to be specified by set\_external \_delay command in my timing.tcl file.

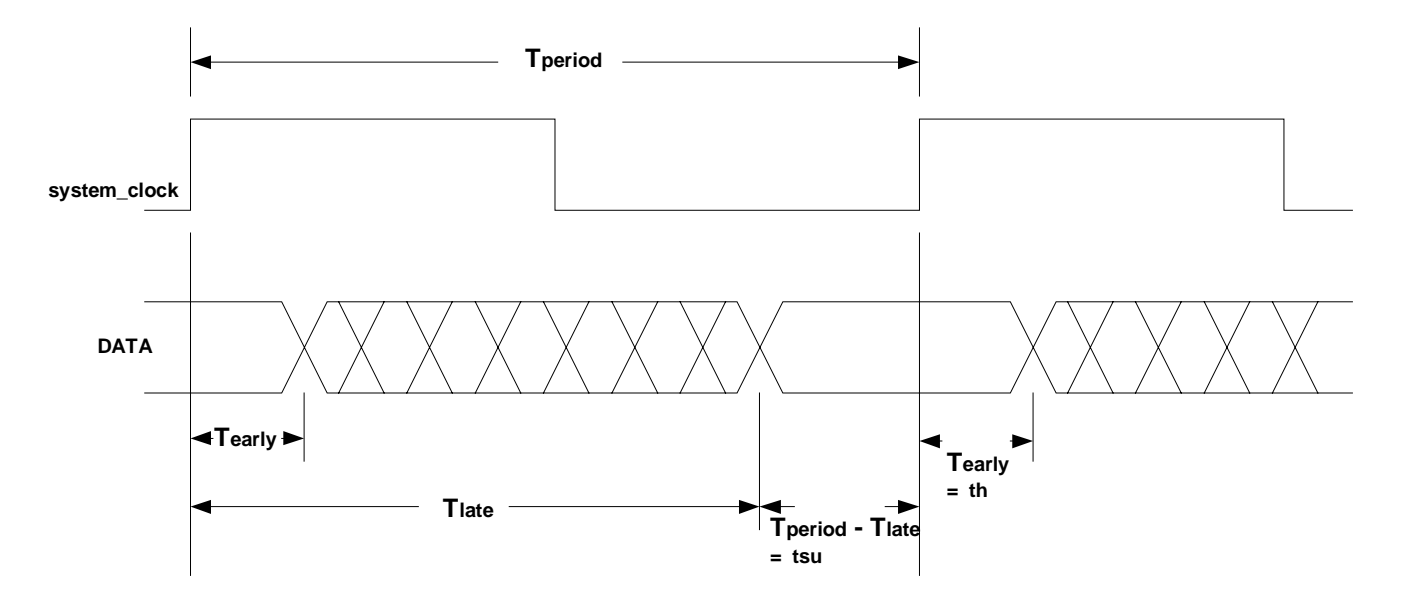

#### EXAMPLE:

set\_input\_delay -clock system\_clock -early (tclkq + Tin\_min) -late (tclkq + Tin\_max) -rise [all\_inputs] set\_external\_delay -clock system\_clock -early (tclkq) -late (Tperiod - tsu - Tex\_max) -rise [all\_outputs]

## (ii) Define the top-level module for timing verification

Just like what you have done for Synthesis you need to define the top-level module for timing verification.

Go to the **"ac\_shell"** window and type the following:

# ac\_shell> set\_top\_timing\_module \$top ac\_shell> set\_current\_module \$top

**set\_top\_timing\_module** is a command that identifies the module, **\$top**, to be used in subsequent steps to apply timing constraints.

The module, **\$top**, was the variable, **my\_design**, in an earlier command.

set\_current\_module sets the module, \$top, as the top-level current module.

## (iii) Run the timing constraint script, timing.tcl

Just like what you have done for Synthesis you need to run the script file(s) for timing verification.

To run the timing.tcl file, go to the **"ac\_shell"** window and type the following: *ac\_shell>* **source timing.tcl** 

To run the timing.tcl script type the following in the **"ac\_shell"** window. *ac\_shell>* **timing** 

## (iv) Prepare the "timing report" template for timing verification tool, "report.tcl"

You need to generate another file under "synthesis" directory that manages all the timing related reports of your circuit following a timing verification step.

#### report.tcl file:

```
proc report { } {
```

mkdir report mkdir netlist

report\_timing > report/timing.rpt
report\_area -hier -cell > report/area.rpt
report\_hierarchy > report/hierarchy.rpt

write\_verilog -hier netlist/my\_design.net

}

As you can see this script generates a **"report"** and a **"netlist"** directory under **"synthesis"** directory. It subsequently forms 3 files, *timing.rpt*, *area.rpt* and *hierarchy.rpt* under **"report"** directory, and 1 file, *my\_design.net* under **"netlist"** directory.

## (v) Generating the reports

To generate the timing reports, compile the report.tcl script by typing: *ac\_shell>* **source report.tcl** 

Furthermore, run the script by typing: *ac\_shell>* **report** 

Refer to **Appendix B** for more detail on the timing report.

## (vi) View the reports

You can use the *"Tcl"* button on *"ac\_shell"* window or a UNIX window to view the timing.rpt.

Note that, by default the report lists the *most critical path* in the design. In the timing.rpt, search for *slack time*. If it is a negative slack, it means a time violation. Experiment by changing the clock period to avoid the timing violation if there is one.

*<u>Hint:</u>* Editing the timing constraint file, **timing.tcl**, can correct the violation.

Also view the *area.rpt* and *hierarchy.rpt* in the "**report**" directory along with *my\_design.net* in the "**netlist**" directory. Understand the contents of each file.

# C. Optimization

One last thing you should experiment is to optimize your gate-level netlist to reduce the propagation delay between the flip-flop boundaries and perhaps to reduce its real estate foot print on the chip (circuit area).

## (a) Viewing unoptimized cells after the synthesis:

Before starting to optimize the top-level schematic, **my\_design**, view the contents of your **unoptimized** full adder.

On the top-level schematic, **my\_design**, find your full adder, and double click the **full\_adder** module, view and print your **unoptimized** full adder schematic.

## (b) Optimize the design:

To Optimize the design, type: *ac\_shell>* **do\_optimize** 

## (c) Re-view the schematic of the design:

Now, *double click* the newly created **full\_adder** module. Print and compare the difference between the unoptimized and optimized full adder schematics in terms of propagation delays and area.

## (d) Exit ac\_shell:

Type: *ac\_shell>* **exit**.

## **Appendix A**

#### Verilog RTL files:

#### (a) The top level-module, my\_design.v:

module my\_design (bypass0, bypass1, module\_clock, rst, a, b, cin, sel, out\_sum, out\_cout);

input bypass0, bypass1, module\_clock, rst, a, b, cin, sel; output out\_sum, out\_cout;

wire wbypass0, wbypass1, wa, wb, wcin, wsel, wout\_sum, wout\_cout;

```
ff ff1 (.clk(module_clock), .rst(rst), .d(bypass0), .q(wbypass0));
ff ff2 (.clk(module_clock), .rst(rst), .d(bypass1), .q(wbypass1));
ff ff3 (.clk(module_clock), .rst(rst), .d(a), .q(wa));
ff ff4 (.clk(module_clock), .rst(rst), .d(b), .q(wb));
ff ff5 (.clk(module_clock), .rst(rst), .d(cin), .q(wcin));
ff ff6 (.clk(module_clock), .rst(rst), .d(sel), .q(wsel));
ff ff7 (.clk(module_clock), .rst(rst), .d(wout_sum), .q(out_sum));
ff ff8 (.clk(module_clock), .rst(rst), .d(wout_cout), .q(out_cout));
```

full\_adder fa (.a(wa), .b(wb), .cin(wcin), .sum(wsum), .cout(wcout));

```
mux mx0 ( .a(wbypass0), .b(wsum), .sel(wsel), .out(wout_sum));
mux mx1 ( .a(wbypass1), .b(wcout), .sel(wsel), .out(wout_cout));
```

endmodule

#### (b) full\_adder.v:

module full\_adder (a, b, cin, sum, cout);

input a, b, cin; output sum, cout;

wire cout = (a & b) | (cin & (a | b));wire sum =  $a \land b \land cin;$ 

endmodule

## (c) ff.v:

module ff (clk, rst, d, q); input clk, rst, d; output q; reg q; always @(posedge clk) begin if(rst) q = 0;else q = d;end endmodule

## <u>(d) mux.v:</u>

module mux (a, b, sel, out);

input a, b, sel; output out;

wire out = sel ? a : b;

endmodule

# **Appendix B**

To understand the timing report, first *right-click* on your mouse button when you are on the schematic window. Select "worst path" to highlight the most timing critical path as shown in Figure 3 and compare this with your timing report.

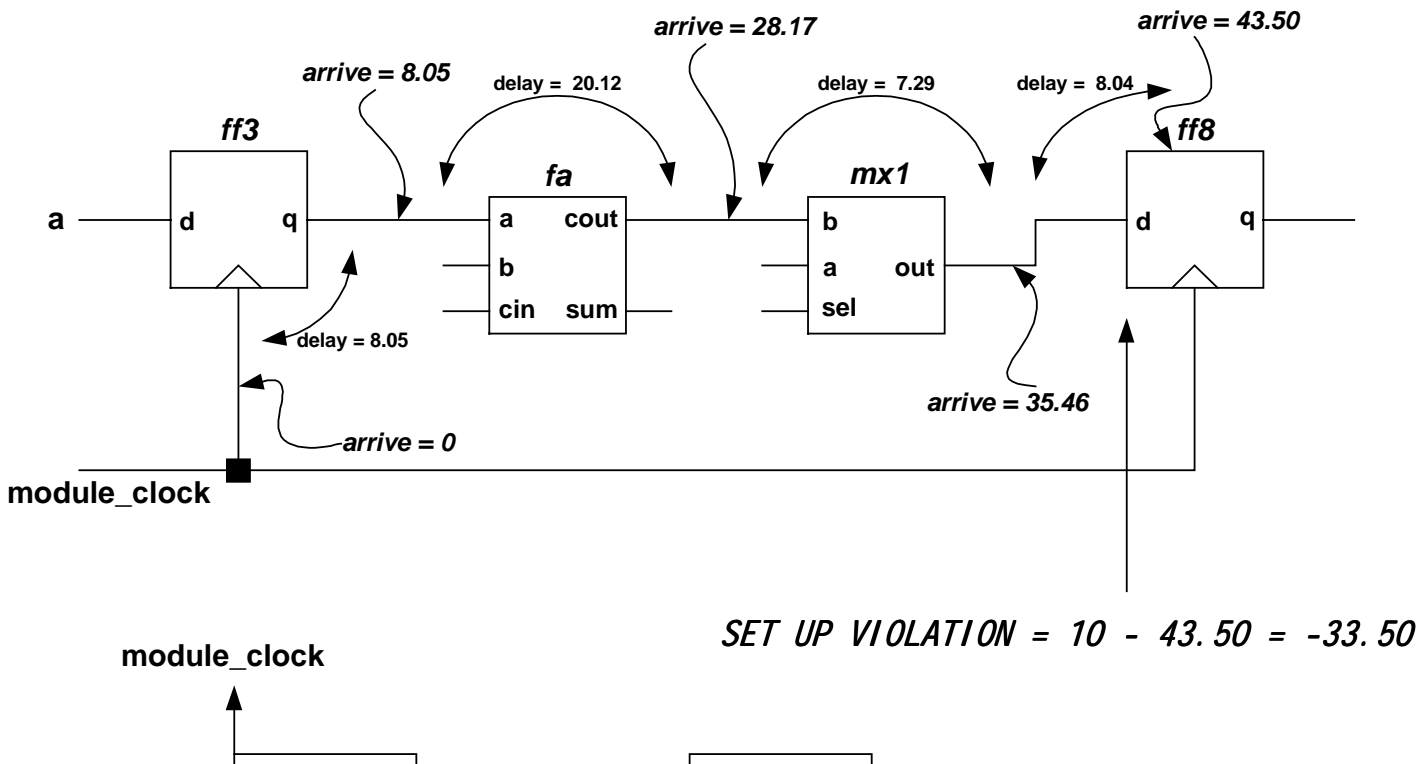

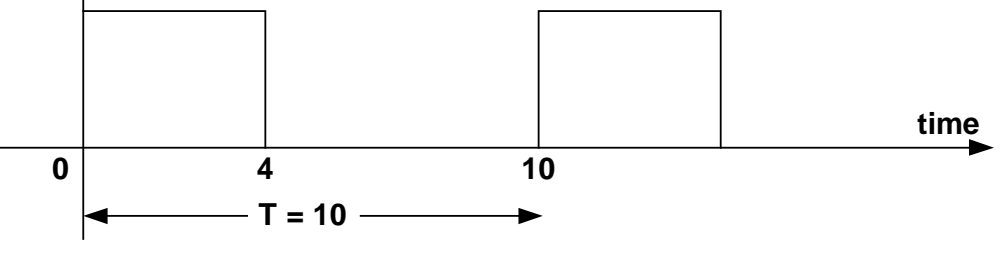

Figure 3

Now it is time to open the **timing.rpt** file under "synthesis/report" directory and examine its contents.

## timing.rpt file:

| +<br>  Report                                                                                                    | report_timing                                                                                                    |
|----------------------------------------------------------------------------------------------------|----------------------------------------------------------------------------------------------------|
| Options                                                                                                    | > report/timing.rpt                                                                                                    |
| Date<br>  Tool<br>  Release<br>  Version                                                                                                    | 20021014.121316<br>ac_shell<br>v4.0-s008<br>Apr 20 2001 04:20:50                                                                       |
| <pre>Module Timing Slew Propagation Operating Condition PVT Mode Tree Type Process Voltage Temperature time unit capacitance unit resistance unit</pre> | <pre>my_design<br/>LATE<br/>WORST<br/>NOM<br/>max<br/>balanced<br/>1.00<br/>3.30<br/>25.00<br/>1.00 ns<br/>1.00 pF<br/>1.00 kOhm</pre> |

#### Path 1: VIOLATED Setup Check with Pin ff8/q\_reg/CLK

Endpoint:  $ff8/q_reg/D$  (v) checked with leading edge of 'ideal\_clock' Beginpoint:  $ff3/q_reg/Q$  (v) triggered by leading edge of 'ideal\_clock' Other End Arrival Time 0.00

| ~ | 01101 |   | <br> | 11 |  |
|---|-------|---|------|----|--|
| _ | Setu  | р | 0.   | 00 |  |

|   | Dhago | chif+ | 10 | 00  |
|---|-------|-------|----|-----|
| + | Phase | SHILL | TO | .00 |

| _ | Required | Timo                                         | 10  | nn |
|---|----------|----------------------------------------------|-----|----|
| = | Reuulleu | <i>,,,,,</i> ,,,,,,,,,,,,,,,,,,,,,,,,,,,,,,, | 10. | υυ |

- Arrival Time 43.50
- = Slack Time -33.50

| Instance                                                                                                    | Arc                                                                                                    | Cell                                                                                                    | Delay                                                                   | Arrival<br>Time                                                                                                    | Required<br>Time                                                                                                    |
|----------------------------------------------------------------------------------------------------|----------------------------------------------------------------------------------------------------|----------------------------------------------------------------------------------------------------|-------------------------------------------------------------------------|----------------------------------------------------------------------------------------------------|----------------------------------------------------------------------------------------------------|
| <pre>     ff3   ff3/q_reg   ff3   fa   fa/i_87   fa/i_87   fa/i_88   fa/i_89   fa   mx1   mx1/i_80   mx1   ff8   ff8/i_67   ff8/i_67<td><pre>module_clock ^  clk ^  CLK ^ -&gt; Q v  q v  a v  I0 v -&gt; 00 v  I1 v -&gt; 00 v  I1 v -&gt; 00 v  cout v  b v  I0 v -&gt; 00 v  out v  d v  I0 v -&gt; 00 v  D v</pre></td><td>+<br/> <br/> ff<br/> ATL_MACRO_FF<br/> ff<br/> full_adder<br/> ATL_OR<br/> ATL_OR<br/> full_adder<br/> mux<br/> ATL_MUX_21<br/> mux<br/> ff<br/> ATL_MUX_21<br/> ATL_MUX_21<br/> ATL_MUX_21<br/> ATL_MACRO_FF</td><td>+<br/> <br/>  7.04<br/>  6.54<br/>  6.54<br/>  7.29<br/> <br/>  8.04<br/>  0.00</td><td>0.00<br/>0.00<br/>8.05<br/>8.05<br/>15.10<br/>21.64<br/>28.17<br/>28.17<br/>28.17<br/>35.46<br/>35.46<br/>35.46<br/>43.50<br/>43.50</td><td><math display="block">\begin{array}{c} -33.50 \\ -33.50 \\ -25.44 \\ -25.44 \\ -25.44 \\ -18.40 \\ -11.86 \\ -5.32 \\ -5.32 \\ -5.32 \\ 1.96 \\ 1.96 \\ 1.96 \\ 1.96 \\ 1.96 \\ 1.96 \\ 1.00 \\ 10.00 \\ 10.00 \end{array}</math></td></pre> | <pre>module_clock ^  clk ^  CLK ^ -&gt; Q v  q v  a v  I0 v -&gt; 00 v  I1 v -&gt; 00 v  I1 v -&gt; 00 v  cout v  b v  I0 v -&gt; 00 v  out v  d v  I0 v -&gt; 00 v  D v</pre> | +<br> <br> ff<br> ATL_MACRO_FF<br> ff<br> full_adder<br> ATL_OR<br> ATL_OR<br> full_adder<br> mux<br> ATL_MUX_21<br> mux<br> ff<br> ATL_MUX_21<br> ATL_MUX_21<br> ATL_MUX_21<br> ATL_MACRO_FF | +<br> <br>  7.04<br>  6.54<br>  6.54<br>  7.29<br> <br>  8.04<br>  0.00 | 0.00<br>0.00<br>8.05<br>8.05<br>15.10<br>21.64<br>28.17<br>28.17<br>28.17<br>35.46<br>35.46<br>35.46<br>43.50<br>43.50 | $\begin{array}{c} -33.50 \\ -33.50 \\ -25.44 \\ -25.44 \\ -25.44 \\ -18.40 \\ -11.86 \\ -5.32 \\ -5.32 \\ -5.32 \\ 1.96 \\ 1.96 \\ 1.96 \\ 1.96 \\ 1.96 \\ 1.96 \\ 1.00 \\ 10.00 \\ 10.00 \end{array}$ |